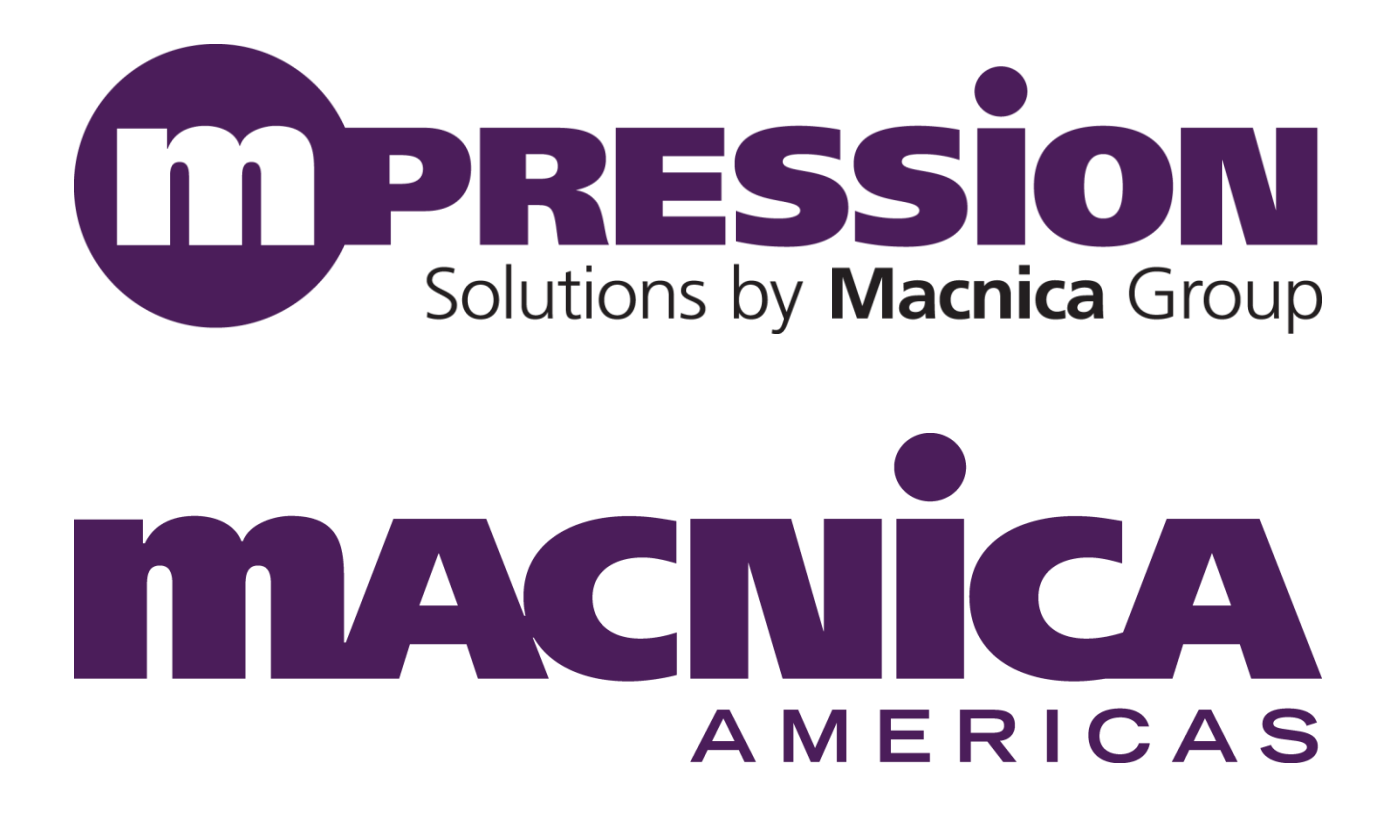

# **Creating a Linux Virtual Machine**

Version 2.0

March 18, 2014

Corporate HQ & Design Center 380 Stevens Ave. Suite 206 Solana Beach, CA 92075 http://www.macnica-na.com

### **About Macnica Americas**

Macnica Americas is a franchised semiconductor distributor for multiple, high-tech suppliers within North America. Our business model emphasizes unsurpassed technical support and knowledge versus other distribution options at no cost premium. Macnica Americas is the North American based division of Macnica Inc., a \$2.4B global leader in semiconductor distribution. We maintain a field support staff as well as centralized design & applications teams.

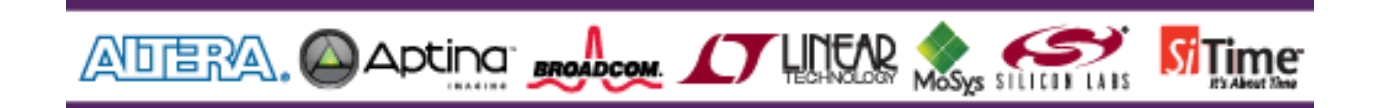

Optional design services are headquartered in San Diego, CA., USA and offer partial or full turnkey design of FPGAs, power distribution networks, and full PCB design. Our expertise includes all aspects of high speed communications protocols and networking, video broadcast, signal processing, and storage applications. Macnica's specialty is high density, high speed complex FPGA designs utilizing multiple IP cores with fast time to market requirements.

Macnica can help you deliver a winning project with the unique combination of technical support, custom IP, and design services. Setup a meeting today!

http://www.macnica-na.com

### License and Terms of Use

This lab with its associated source code and support files, are being provided on an "as-is" basis and as an accommodation. Therefore all warranties, representations or guarantees of any kind (whether express, implied or statutory) including, without limitation, warranties of merchantability, noninfringement, or fitness for a particular purpose, are specifically disclaimed.

This source code may only be used in an Altera programmable logic device and may not be distributed without permission from Macnica Americas, Inc. It is provided free of royalties or fees of any kind.

# **Table of Contents**

| About Macnica Americas                                 |
|--------------------------------------------------------|
| License and Terms of Use2                              |
| Introduction4                                          |
| Hardware and Software Requirements4                    |
| Instructions5                                          |
| Installing Oracle Virtual Box5                         |
| Creating a Virtual Machine (VM) in VirtualBox9         |
| Installing CentOS on a Virtual Machine in VirtualBox14 |
| Create Real DVD14                                      |
| Create a Virtual DVD15                                 |
| Begin CentOS Install19                                 |
| Network & Updates                                      |
| Linux required packages                                |
| Setup Virtual Box Guest Additions32                    |
| Notes                                                  |
| Document Revision History                              |

### Introduction

This document is intended to help set up a Linux enviroment on a Windows 7 host machine using Oracle's VirtualBox VM Manager and the CentOS Linux distribution.

Virtual Box is a cross-platform virtualization application that allows you to run Linux on a Windows machine. VirtualBox is a very proven and capable tool. This document describes how to create Virtual Machine (VM). Each VM is stored on the host machine's hard disk (Windows disk). However, you can install and run as many virtual machines as you like -- the only practical limits are disk space and memory.

Once the VM is created, it is ready to have Linux installed. CentOS is next installed on the virtual machine. Altera Quartus-II and SoCEDS tools are tested on CentOS Linux distributions. CentOS will run on the VM as if it was running on a dedicated machine.

There are three steps to this process:

- 1. Install Oracle VM VirtualBox Manager
- 2. Create a Virual Machine in VirtualBox
- 3. Install CentOS on the Virtual Machine

Once you have comleted the creation of your virtual Linux machine, follow the steps outlined in the vWorkshops\_Getting\_Started\_v2p0.pdf document to install the Altera tools as necessary.

vWorkshops Getting Started v2p0.pdf

### Hardware and Software Requirements

In order to run VirtualBox on your machine, you need:

- Reasonably powerful **x86 hardware.** Any recent Intel or AMD processor should do.
- **Memory.** Depending on what guest operating systems you want to run, you will need at least 512 MB of RAM (but probably more, and the more the better). Basically, you will need whatever your host operating system needs to run comfortably, plus the amount that the guest operating system needs.
- **Hard disk space.** While VirtualBox itself is very lean (a typical installation will only need about 30 MB of hard disk space), the virtual machines will require fairly huge files on disk to represent their own hard disk storage. So, to install Linux, you will need a file that will easily grow to several GB in size.
- A supported **host operating system.** We recommend Windows XP or later. A Windows 7 host machine is used in this reference.

A dedicated e-mail account has been setup to receive support requests for the vWorkshop series. Please identify the subject (in this case Creating a Linux Virtual Machine) in addition to details on the question. workshophelp@macnica.com

### Instructions

### **Installing Oracle Virtual Box**

Begin by downloading the Oracle VM VirtualBox from <u>https://www.virtualbox.org/wiki/Downloads</u>. Be sure to download "for Windows host" if you are installing it on a Windows machine.

"Run as aministrator" the down loaded VirualBox-version-Win.exe . This example is based on version 4.3.2.90405. Other version may work and vary in screen shots and required steps.

The first welcome screen pops up. Click "Next->"

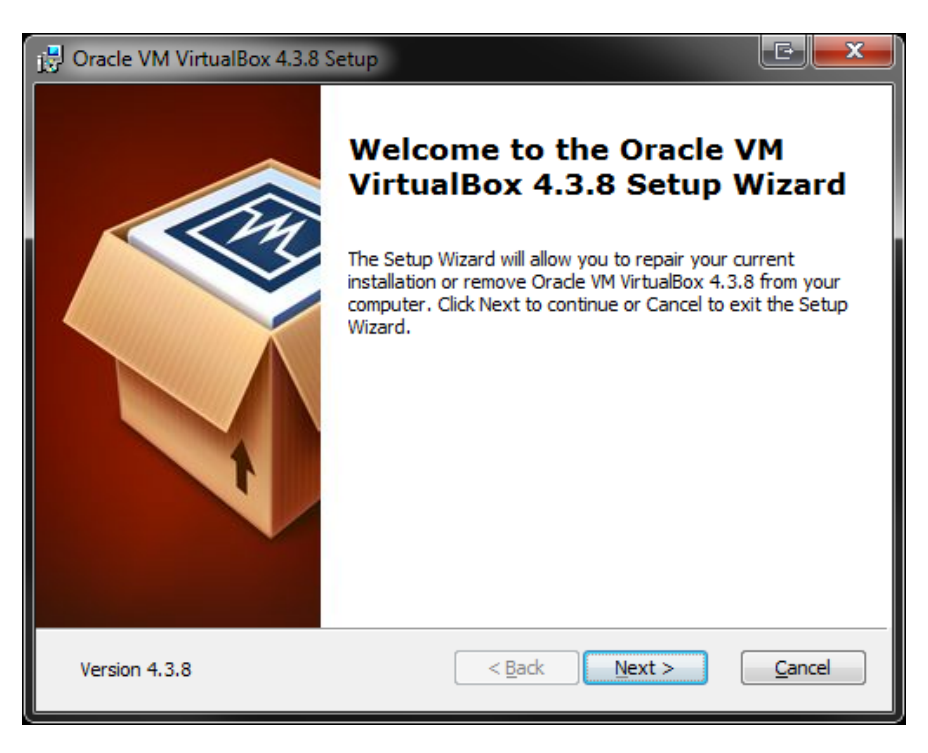

Pick the install directory. And the click "Next ->".

| 🛃 Oracle VM VirtualBox 4.3.8 Setup                                                                                                    |                                       |
|----------------------------------------------------------------------------------------------------|---------------------------------------|
| Custom Setup<br>Select the way you want features to be installed.                                                                                                    |                                       |
| Click on the icons in the tree below to change the way features will be install                                                                                                    | led.                                  |
| Image: WirtualBox Application       Oracle VM VirtualBox 4.         Image: WirtualBox USB Support       Oracle VM VirtualBox 4.         Image: WirtualBox Networking       VirtualBox Networking                                                                                                    | 3.8                                   |
| VirtualBox Bridger<br>VirtualBox Host-C<br>VirtualBox Python 2.x Su<br>VirtualBox Python 2.x Su<br>VirtualBox Bridger<br>VirtualBox Host-C<br>Subfeatures requires 14<br>your hard drive. It has<br>Subfeatures requires 79<br>Subfeatures require 79<br>Subfeatures requires 79<br>Subfeatures requires 79<br>Subfeatures requi | 48MB on<br>3 of 3<br>ľhe<br>6KB on yo |
| Location: C:\Program Files\Orade\VirtualBox\                                                                                                    | Browse                                |
| Version 4.3.8 Disk <u>U</u> sage < <u>B</u> ack <u>Next</u> >                                                                                                    | Cancel                                |

Pick your preference about shortcuts and click "Next->"

| 🔁 Oracle VM VirtualBox 4.3.8 Setup                                | C X            |
|-------------------------------------------------------------------|----------------|
| Custom Setup<br>Select the way you want features to be installed. |                |
| Please choose from the options below:                             |                |
| Create a shortcut on the desktop                                  |                |
| 🔽 Create a shortcut in the Quick Launch Bar                       |                |
| Register file associations                                        |                |
|                                                                   |                |
|                                                                   |                |
|                                                                   |                |
| Version 4.3.8                                                     | <u>C</u> ancel |

#### Click "Yes"

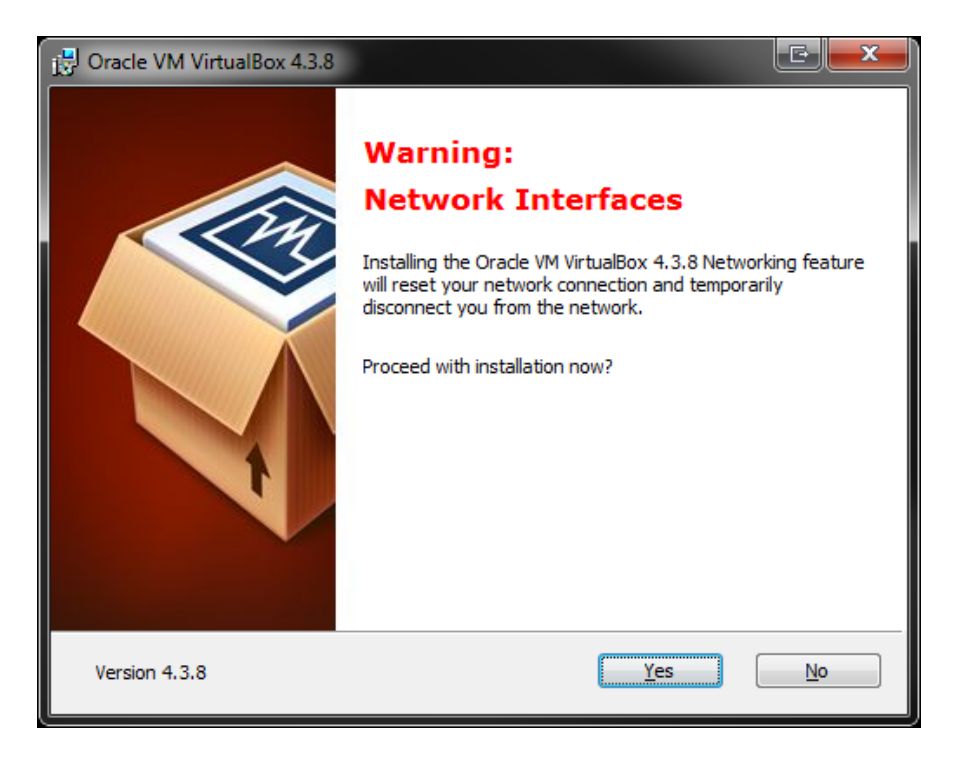

#### Click "Install"

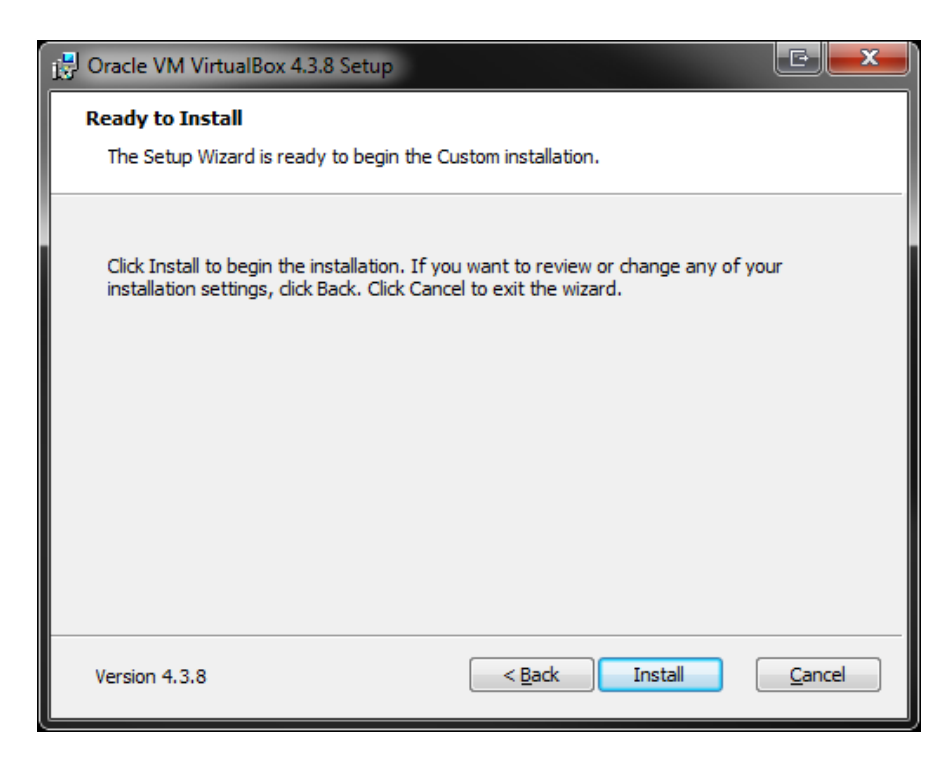

Click "Finish".

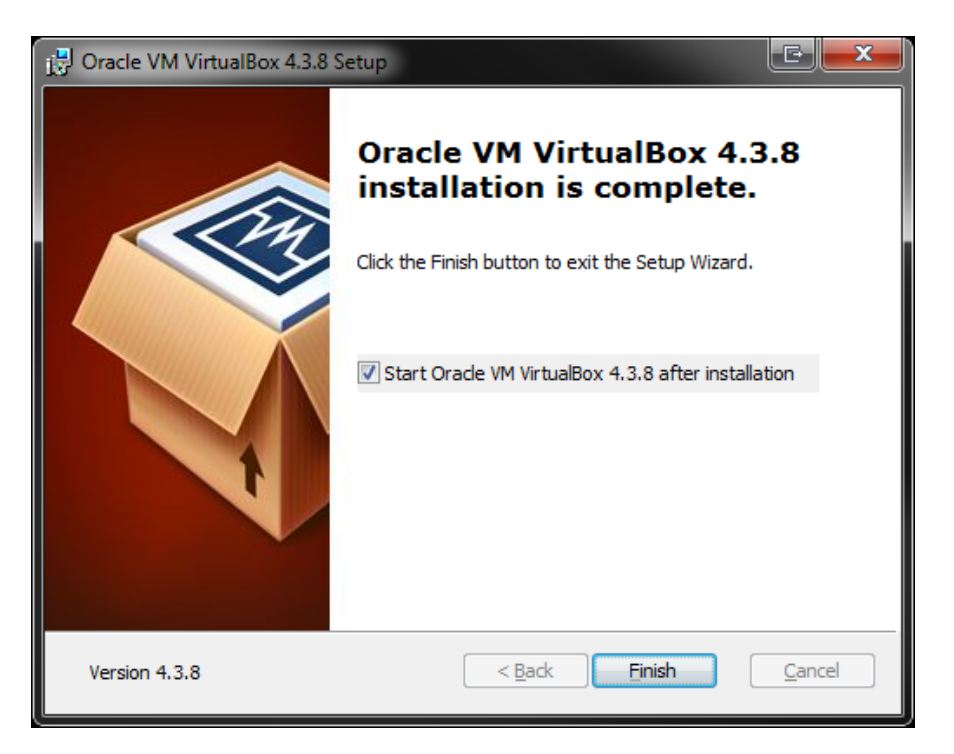

Virtual box is installed and ready to add a new Virtual Machine.

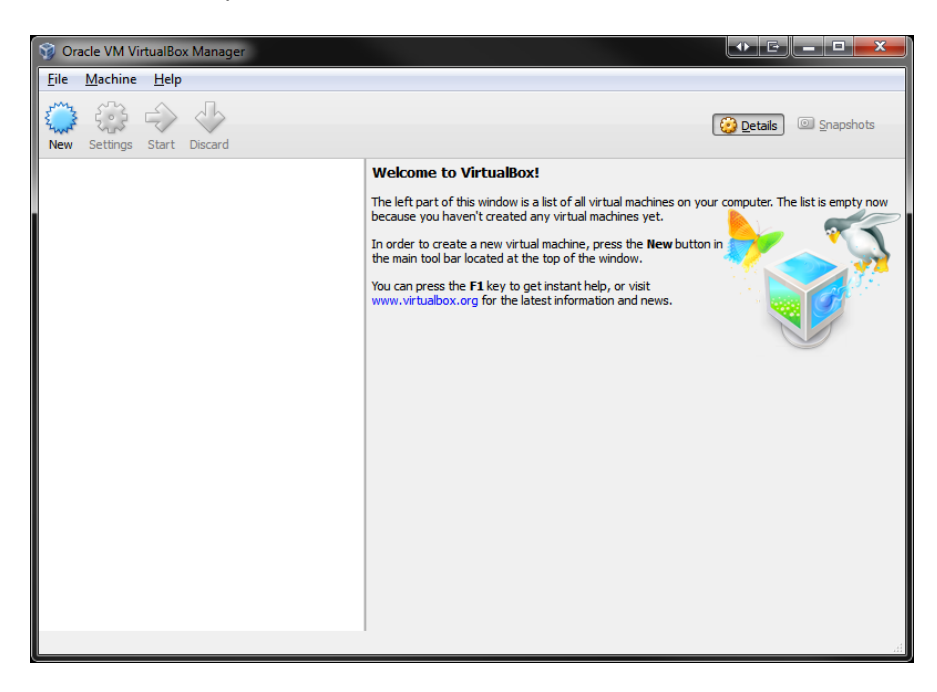

## **Creating a Virtual Machine (VM) in VirtualBox**

In the Oracle Virtual Box Manager click the "New" icon to create a Virtual Machine. Give any name you would like. The "Type" must be "Linux". The "Version" in this example is "Linux 2.6 (64 bit)". You may be using 32 bit. Then click "Next".

| Create                         | Virtual Machine                                                                                                    |
|--------------------------------|----------------------------------------------------------------------------------------------------|
| Name                           | and operating system                                                                                                    |
| Please d<br>type of<br>be used | hoose a descriptive name for the new virtual machine and select the<br>operating system you intend to install on it. The name you choose will<br>throughout VirtualBox to identify this machine. |
| <u>N</u> ame:                  | Linux64                                                                                                    |
| <u>T</u> ype:                  | Linux                                                                                                    |
| Version:                       | Linux 2.6 / 3.x (64 bit)                                                                                                    |
|                                |                                                                                                    |
|                                |                                                                                                    |
|                                |                                                                                                    |
|                                | Hide Description Next Cancel                                                                                                    |

Pick the amount of memory that can be allocated for the virtual machine.

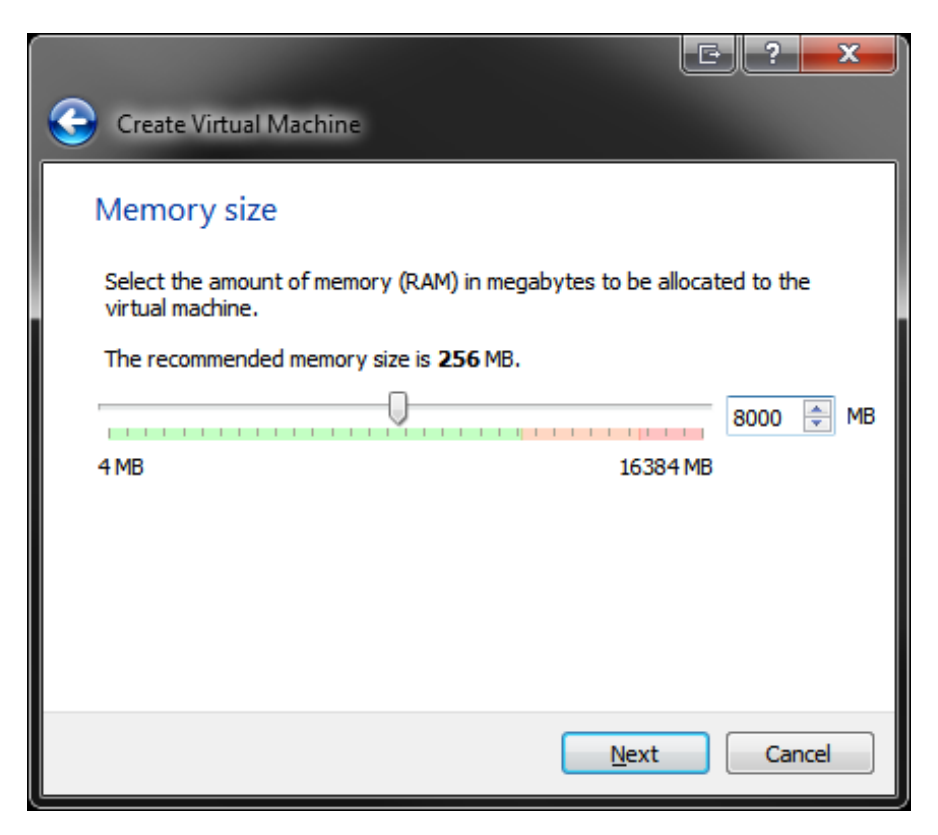

Create a "Virtual hard drive". Click "Create". This will use a portion of your actual Windows hard drive.

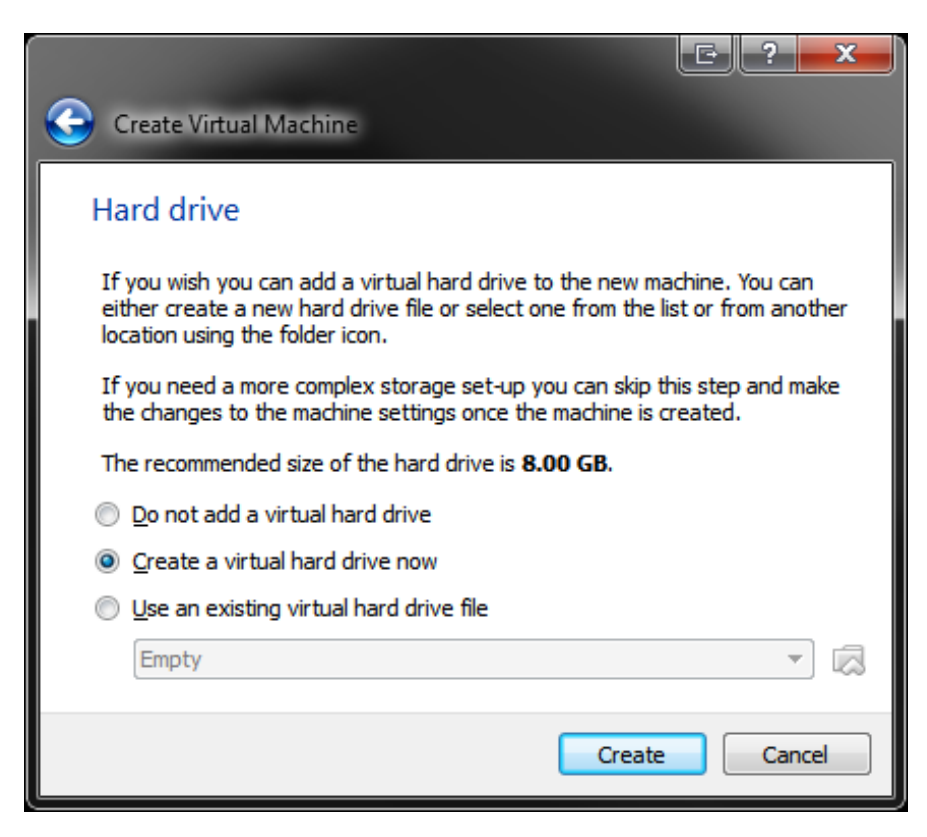

Select "VDI". Click "Next".

|                                                                                                    | E?                               | x     |
|----------------------------------------------------------------------------------------------------|----------------------------------|-------|
| Create Virtual Hard Drive                                                                                                    |                                  |       |
| Hard drive file type                                                                                                    |                                  |       |
| Please choose the type of file that you would like to use for the new virt<br>you do not need to use it with other virtualization software you can leav<br>unchanged. | ual hard drive<br>e this setting | e. If |
| <ul> <li>VDI (VirtualBox Disk Image)</li> </ul>                                                                                                    |                                  |       |
| VMDK (Virtual Machine Disk)                                                                                                    |                                  |       |
| VHD (Virtual Hard Disk)                                                                                                    |                                  |       |
| HDD (Parallels Hard Disk)                                                                                                    |                                  |       |
| QED (QEMU enhanced disk)                                                                                                    |                                  |       |
| QCOW (QEMU Copy-On-Write)                                                                                                    |                                  |       |
|                                                                                                    |                                  |       |
|                                                                                                    |                                  |       |
|                                                                                                    |                                  |       |
| Hide Description                                                                                                    | Car                              | ncel  |

Select "Dynamically allocated". Click "Next". (Setting a fixed size is acceptable as well.)

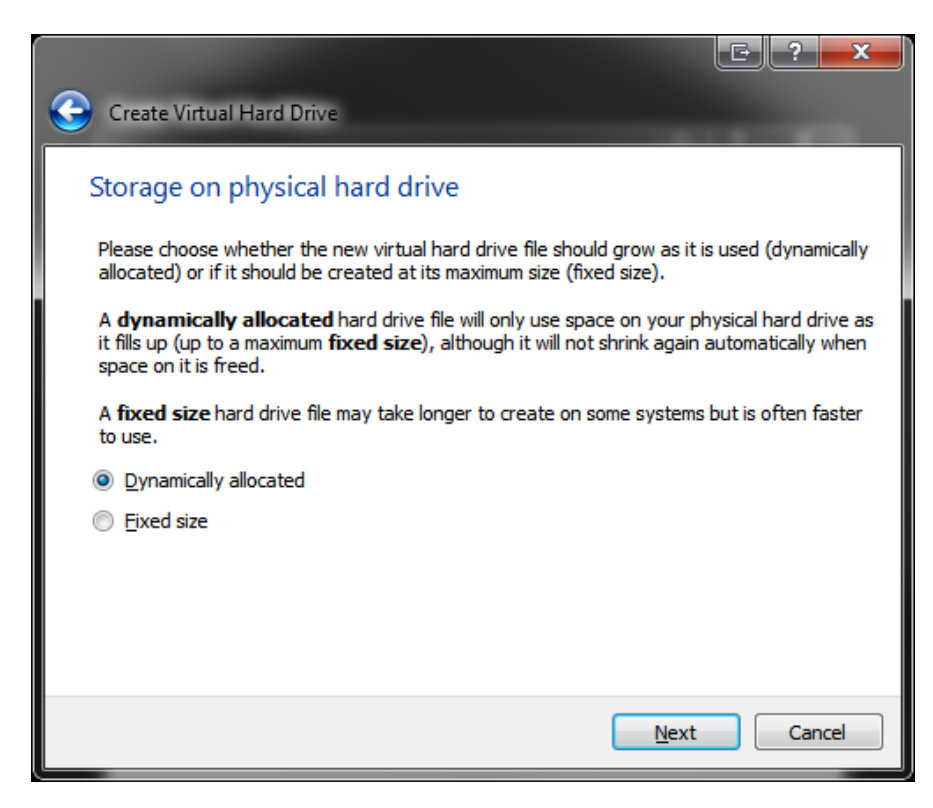

# Macnica Americas

Pick the file name of virtual hard drive and select the Windows drive/folder where the virtual machine hard drive will reside using the folder icon on the right. Slide the arrow with mouse to select the maximum size of the virtual hard disk. This will be the MAXIMUM size of the virtual disk. The virtual disk will start small and grow in size as the virtual machine needs more disk space. Take note that once the machine is created, you cannot change the size of the virtual hard disk. It is recommended that you set an overly large virtual disk size limit. 500GB is chosen here. Click "Create".

|                                                                                                    | E ? ×              |
|----------------------------------------------------------------------------------------------------|--------------------|
| Create Virtual Hard Drive                                                                                                    |                    |
| File location and size                                                                                                    |                    |
| Please type the name of the new virtual hard drive file into the box below<br>folder icon to select a different folder to create the file in.           | w or click on the  |
| Linux64                                                                                                    |                    |
| Select the size of the virtual hard drive in megabytes. This size is the limi file data that a virtual machine will be able to store on the hard drive. | t on the amount of |
|                                                                                                    | 500 GB             |
| 4.00 MB 2.0                                                                                                    | ютв                |
|                                                                                                    |                    |
|                                                                                                    |                    |
|                                                                                                    |                    |
|                                                                                                    |                    |
| Create                                                                                                    | Cancel             |

# Macnica Americas

The new virtual machine is created and ready for an OS to be installed.

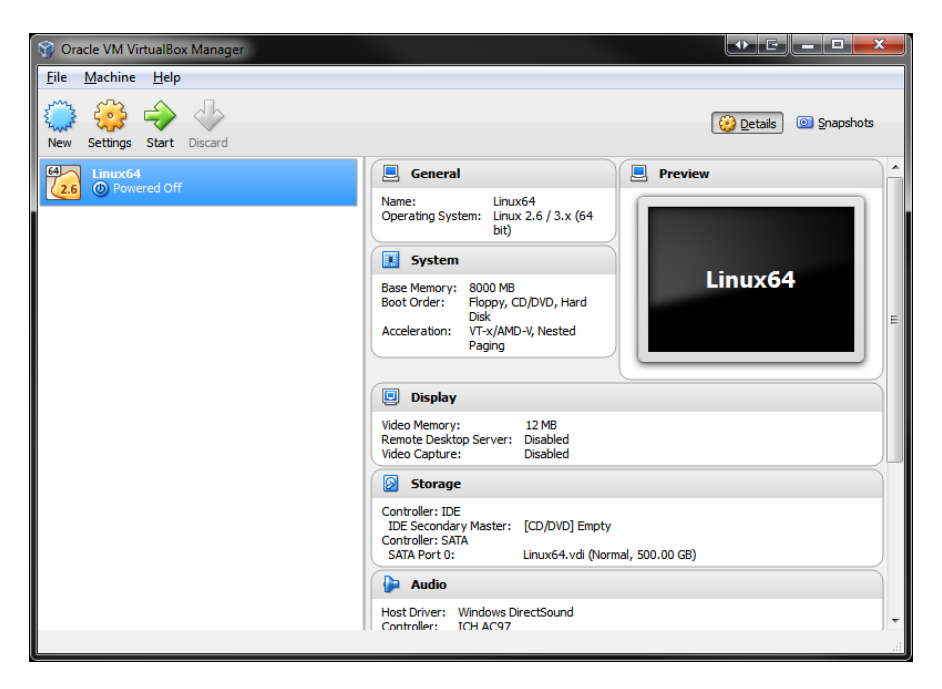

### **Installing CentOS on a Virtual Machine in VirtualBox**

Download DVD 1 to 2 iso for CentOS 6.4 from <a href="http://www.centos.org">http://www.centos.org</a>

You will now use the iso file to create a DVD. This can be a real DVD or virtual DVD in Virtual box. The virtual DVD meathod is very easy. If you want to use the virtual DVD meathod, skip the next section "Create Real DVD" and jump to the "Create a Virtual DVD" section.

#### **Create Real DVD**

**To create a real DVD** using the downloaded CentOS 6.4 iso file. Here is a link that descibes how to do this in Windows.

http://windows.microsoft.com/en-us/windows7/burn-a-cd-or-dvd-from-an-iso-file

Next, put CentOS DVD in drive. Wait for DVD to be recognized by windows. Skip to the

Begin CentOS Install section.

#### **Create a Virtual DVD**

**Create a virtual DVD** by selecting and right clicking on the virtual machine you created in the previous section. Then click on "Settings".

| 🗿 Oracle VM VirtualBox | Manager                 |                 |
|------------------------|-------------------------|-----------------|
| File Machine Help      |                         |                 |
| New Settings Start     | Discard                 |                 |
| Linux64                |                         | 📃 General       |
|                        | 🥝 Settings              | Ctrl+S Lin      |
|                        | Clone                   | Ctrl+O bit      |
|                        | 😂 Remove                | Ctrl+R          |
|                        | 🛃 Group                 | Ctrl+U 8000 M   |
|                        | i Start                 | Floppy,<br>Disk |
|                        | Pause                   | Ctrl+P VT-x/Al  |
|                        | Reset                   | Ctrl+T          |
|                        | Close                   | + <u>-</u>      |
|                        | Discard saved state     | Ctrl+J          |
|                        | 🔄 Show Log              | Ctrl+L Server   |
|                        | 💮 Refresh               |                 |
|                        | Show in Explorer        |                 |
|                        | Create Shortcut on Desk | top Master      |
|                        | Sort                    |                 |
|                        |                         | 🕨 Audio         |

# Macnica Americas

The system settings window will pop up. Click on "System". Check the "Boot Order" to make sure the CD/DVD is before the Hardisk or Network.

| 😳 Li | nux64 - Settings |                                      |
|------|------------------|--------------------------------------|
|      | General          | System                               |
|      | System           |                                      |
|      | Display          | Motherboard Processor Acceleration   |
|      | Storage          | Base Memory: 8000 🖈 MB               |
|      | Audio            | 4 MB 16384 MB                        |
| 0    | Network          | Boot Order:                          |
|      | Serial Ports     | V O CO/DVD Hard Disk                 |
|      | USB              | 🔲 🛃 Network                          |
|      | Shared Folders   | Qhipset: PIIX3 🔻                     |
|      |                  | Pointing Device: USB Tablet          |
|      |                  | Extended Features: 📝 Enable I/O APIC |
|      |                  | Enable EFI (special OSes only)       |
|      |                  | ✓ Hardware Clock in <u>U</u> TC Time |
|      |                  | OK Cancel <u>H</u> elp               |

Click on "Storage". Click on the "Controller: IDE". Click on the "Add CD/DVD" Gebutton.

| 😳 Linux64 - Setti                                                                                                    | ngs                                                                                                    |        |                                                 |
|----------------------------------------------------------------------------------------------------|----------------------------------------------------------------------------------------------------|--------|-------------------------------------------------|
| <ul> <li>General</li> <li>System</li> <li>Display</li> <li>Storage</li> <li>Audio</li> <li>Network</li> <li>Serial Ports</li> <li>USB</li> <li>Shared Fold</li> </ul> | Storage Storage Tree Storage Tree Controller: IDE Controller: SATA Controller: SATA Controller: SATA Controller: SATA Controller: SATA | Add Cl | Attributes<br><u>N</u> ame: IDE<br>D/DVD Device |

Click on the "Choose disk" button.

| 😳 Virtu | alBox - Question 🕒 🤗 💌                                                                                 |
|---------|----------------------------------------------------------------------------------------------------|
| ?       | You are about to add a new CD/DVD drive to controller <b>IDE</b> .                                     |
|         | Would you like to choose a virtual<br>CD/DVD disk to put in the drive or to<br>leave it empty for now? |
| Leave   | empty Choose disk Cancel                                                                               |

Browse to the CentOS DVD1 iso file that was downloaded and click on "Open".

| 💱 Please choose a virtual optical disk file |        |                                    |                    |                |                            |            |   |
|---------------------------------------------|--------|------------------------------------|--------------------|----------------|----------------------------|------------|---|
| 💮 💮 – 🕌 🕨 Computer 🔸 Apps (D:               | ) ▶ In | stallers + VM + CentOS             |                    | <b>▼</b> 49    | Search CentOS              |            | ٩ |
| Organize 🔻 New folder                       |        |                                    |                    |                | ≣ -                        |            | 0 |
| ☆ Favorites                                 | ^      | Name                               | Date modified      | Туре           | Size                       |            |   |
| Marktop                                     |        | CentOS-6.5-x86_64-bin-DVD1 (1).iso | 3/14/2014 10:08 AM | ISO Image File | 4,363,264 KB               |            |   |
| Recent Places                               | Ξ      |                                    |                    |                |                            |            |   |
| ConeDrive                                   |        |                                    |                    |                |                            |            |   |
|                                             |        |                                    |                    |                |                            |            |   |
| Libraries                                   |        |                                    |                    |                |                            |            |   |
| Device Handbooks                            |        |                                    |                    |                |                            |            |   |
| Documents                                   |        |                                    |                    |                |                            |            |   |
| A Homograup                                 | -      |                                    |                    |                |                            |            |   |
| File name:                                  |        |                                    |                    | •              | All virtual optical disk f | iles (*.dr | - |
|                                             |        |                                    |                    | (              | Open                       | Cancel     |   |

Click "OK".

| 😳 Linux64 Settings                                                                                                    |                                                                                                    |                                                           | G ? ×             |
|----------------------------------------------------------------------------------------------------|----------------------------------------------------------------------------------------------------|-----------------------------------------------------------|-------------------|
| <ul> <li>General</li> <li>System</li> <li>Display</li> <li>Storage</li> <li>Audio</li> <li>Network</li> <li>Serial Ports</li> <li>USB</li> <li>Shared Folders</li> </ul> | Storage<br>Storage Tree<br>Controller: IDE<br>CentOS-6.5-x86_64-bin-DVD1<br>CentOS-6.5-x86_64-bin-DVD1<br>CentOS-65-x86_64-bin-D | Attributes<br>Name: IDE<br>Type: PIIX4<br>Vuse Host I/O C | v<br>≥ache        |
|                                                                                                    |                                                                                                    | OK Ca                                                     | ncel <u>H</u> elp |

The virtual DVD has been created and you are ready to install CentOS.

#### **Begin CentOS Install**

In the VM VirtualBox Manager, press the "Start" green arrow icon.

| 💱 Oracle VM VirtualBox Manager            | State State                                                                                                    |                                                      |
|-------------------------------------------|----------------------------------------------------------------------------------------------------|------------------------------------------------------|
| <u>F</u> ile <u>M</u> achine <u>H</u> elp |                                                                                                    |                                                      |
| New Settings Start Discard                |                                                                                                    | Q Details 💿 Snapshots                                |
| Linux64                                   | 📃 General                                                                                                    | Preview                                              |
| (2.6 W Powered Off                        | Name: Linux64<br>Operating System: Linux 2.6 / 3.x (64<br>bit)                                                                                        |                                                      |
|                                           | 🔝 System                                                                                                    |                                                      |
|                                           | Base Memory: 8000 MB<br>Boot Order: Floppy, CD/DVD, Hard<br>Disk<br>Acceleration: VT-x/AMD-V, Nested<br>Paging                                        | Linux64                                              |
|                                           | Display                                                                                                    |                                                      |
|                                           | Video Memory: 12 MB<br>Remote Desktop Server: Disabled<br>Video Capture: Disabled                                                                     |                                                      |
|                                           | Storage                                                                                                    | j                                                    |
|                                           | Controller: IDE<br>IDE Primary Master: [CD/DVD] CentOS-<br>IDE Secondary Master: [CD/DVD] Empty<br>Controller: SATA<br>SATA Port 0: Linux64.vdi (Norm | -6.4-x86_64-bin-DVD1.iso (4.05 GB)<br>al, 500.00 GB) |
|                                           | 🕞 Audio                                                                                                    |                                                      |
|                                           | Host Driver: Windows DirectSound                                                                                                    | -                                                    |
|                                           |                                                                                                    | H.                                                   |

Use the first selection "Install or upgrade an existing system" Press the enter key.

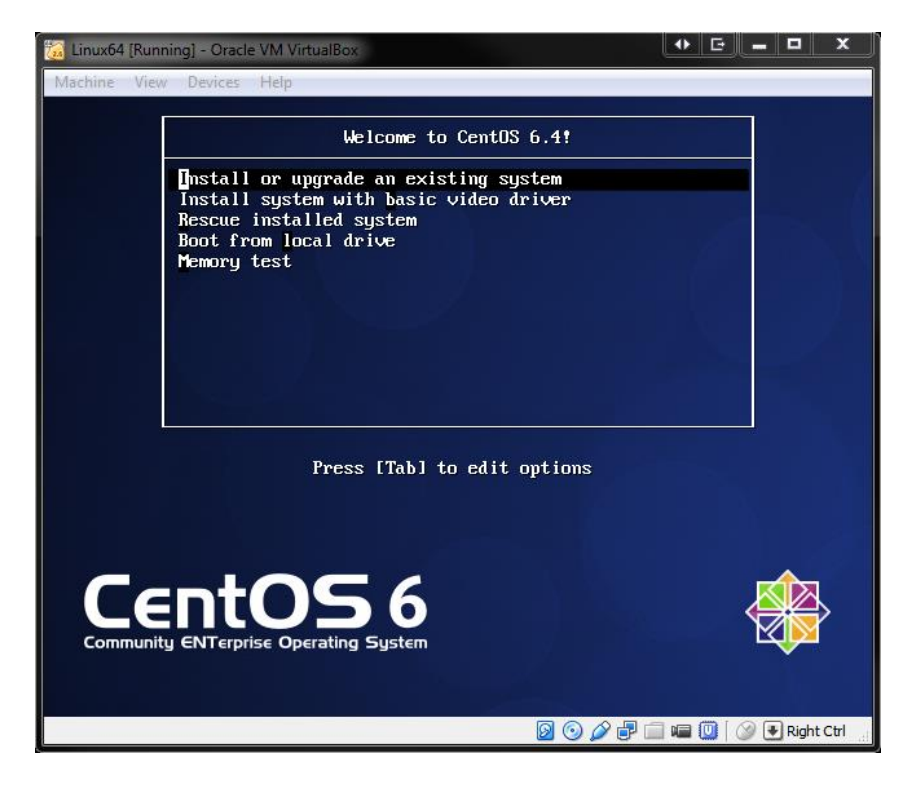

# Macnica Americas

You may lose control of the mouse for a few moments while the virtual machine starts up.

Hit tab to select "Skip" and hit the enter key. You could say OK. It will check your DVD but it will take a while.

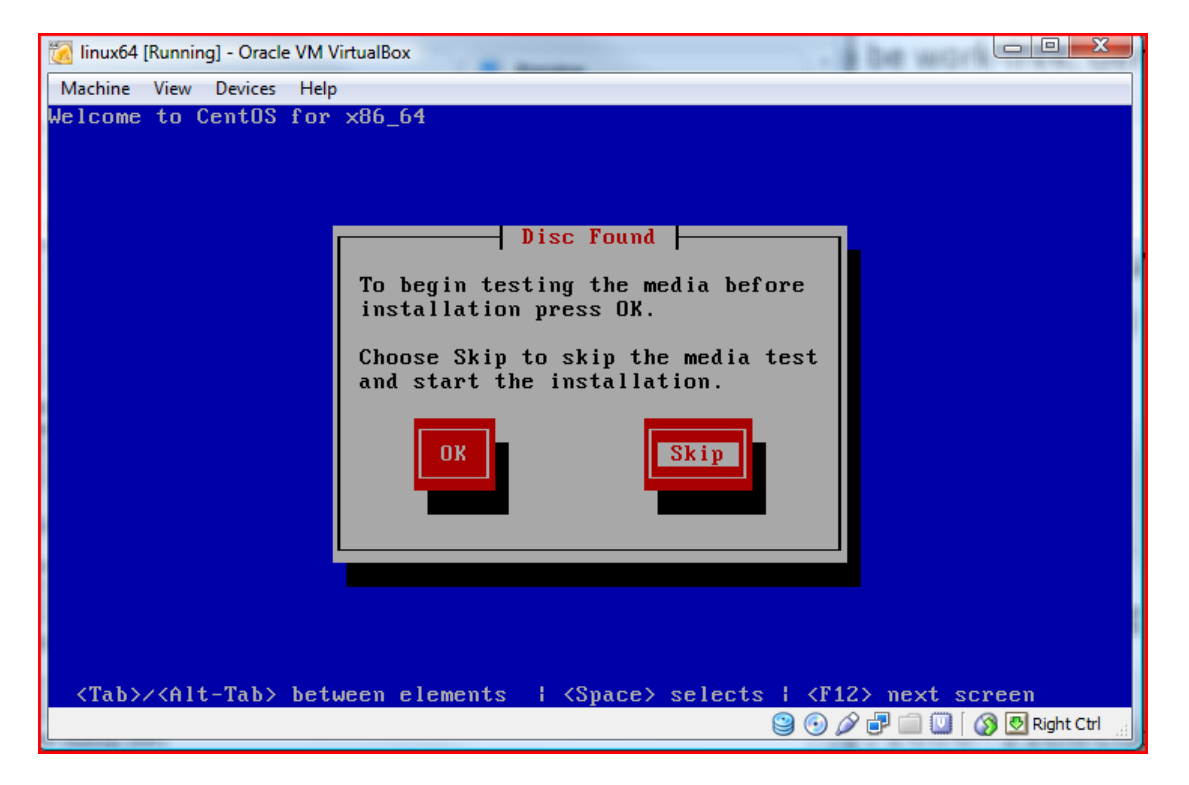

Signs of life - Click "Next"

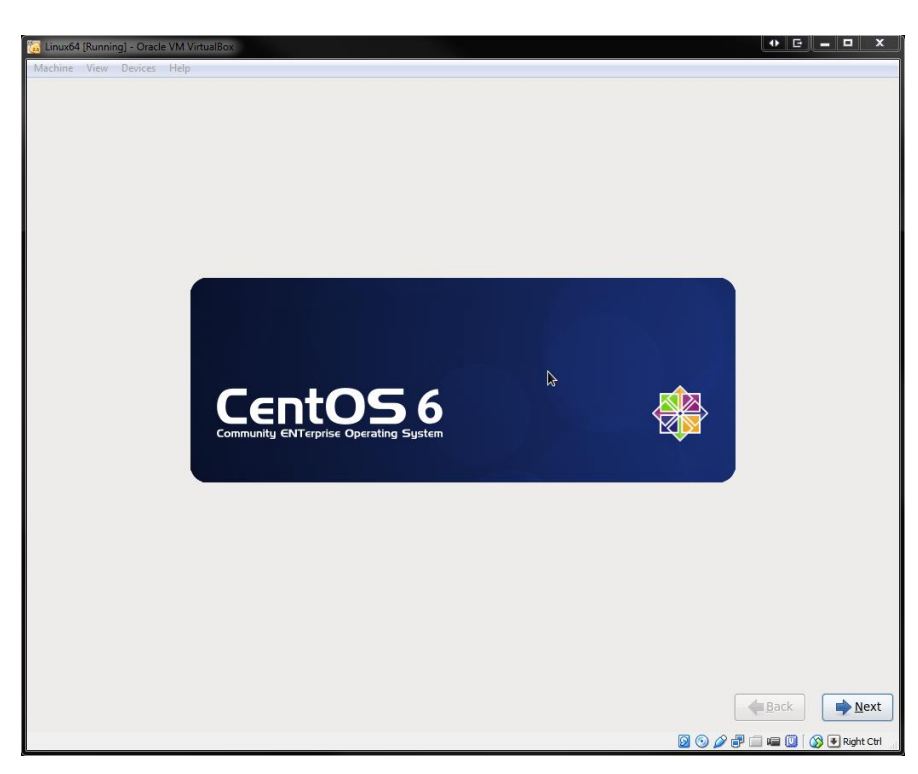

Pick English and hit "Next"

| 👸 Linux64 (Running) - Oracle VM VirtualBox                              | • c = 0 <mark>=</mark> ×     |
|-------------------------------------------------------------------------|------------------------------|
| Machine View Devices Help                                               |                              |
| What language would you like to use during the<br>Installation process? |                              |
| Arabic (العربية)                                                        |                              |
| Assamese (অসমীয়া)                                                      |                              |
| Bengali (वाश्ला)                                                        |                              |
| Bengali(India) (বাংলা (ভারত))                                           |                              |
| Bulgarian (Български)                                                   |                              |
| Catalan (Català)                                                        | =                            |
| Chinese(Simplified) (中文(简体))                                            |                              |
| Chinese(Traditional) (中文(正體))                                           |                              |
| Croatian (Hrvatski)                                                     |                              |
| Czech (Čeština)                                                         |                              |
| Danish (Dansk)                                                          |                              |
| Dutch (Nederlands)                                                      |                              |
| English (English)                                                       |                              |
| Estonian (eesti keel)                                                   |                              |
| Finnish (suomi)                                                         |                              |
| French (Frenkels)                                                       |                              |
| Greek (EXAnuscá)                                                        |                              |
| Guiarati (Josefd)                                                       |                              |
| Hebrew (Juccu)                                                          |                              |
| Hindi (हिन्दी)                                                          |                              |
| Hungarian (Magyar)                                                      |                              |
| Icelandic (Icelandic)                                                   |                              |
| Iloko (Iloko)                                                           |                              |
| Indonesian (Indonesia)                                                  |                              |
| Janlin /Janlinn)                                                        |                              |
|                                                                         | <b>♦</b> Back                |
|                                                                         | 💿 🤌 🖶 🚞 🚛 🛄 🛛 🐼 🖲 Right Ctrl |

Pick US English and hit "Next"

| 😘 Linux64 [Running] - Oracle VM VirtualBox      |                              |
|-------------------------------------------------|------------------------------|
| Machine View Devices Help                       |                              |
| Select the appropriate keyboard for the system. | k                            |
| Italian                                         |                              |
| Italian (IBM)                                   |                              |
| Italian (it2)                                   |                              |
| Japanese                                        |                              |
| Korean                                          |                              |
| Latin American                                  |                              |
| Macedonian                                      |                              |
| Norwegian                                       |                              |
| Polish                                          |                              |
| Portuguese                                      |                              |
| Romanian                                        |                              |
| Russian                                         |                              |
| Serbian                                         |                              |
| Serbian (latin)                                 |                              |
| Slovak (qwerty)                                 |                              |
| Slovenian                                       |                              |
| Spanish                                         |                              |
| Swedish                                         |                              |
| Swiss French                                    |                              |
| Swiss French (latin1)                           |                              |
| Swiss German                                    |                              |
| Swiss German (latin1)                           |                              |
| Turkish                                         |                              |
| U.S. English                                    |                              |
| U.S. International                              |                              |
| Ukrainian                                       |                              |
| United Kingdom                                  |                              |
|                                                 |                              |
|                                                 | <b>♦</b> <u>B</u> ack        |
| Ø (                                             | 💿 🌽 🖃 📾 🔟 🛛 🐼 💌 Right Ctrl 💡 |

# Macnica Americas

Pick "Basic Storage Devices" and hit "Next"

| Linux64 [Running] - Oracle VM VirtualBox                                                                                                    |                              |
|----------------------------------------------------------------------------------------------------|------------------------------|
| Machine View Devices Help                                                                                                    |                              |
| What type of devices will your installation involve?                                                                                                    |                              |
| Basic Storage Devices<br>Installs or upgrades to typical types of storage devices. If you're not sure which option is right for you,<br>this is probably it.                                                                   |                              |
| Specialized Storage Devices O Installs or upgrades to enterprise devices such as Storage Area Networks (SANs). This option will allow you to add ToCe/ ISCE/ IRCP disks and to filter out devices the installer should ignore. |                              |
|                                                                                                    |                              |
|                                                                                                    |                              |
|                                                                                                    |                              |
|                                                                                                    |                              |
|                                                                                                    |                              |
|                                                                                                    |                              |
|                                                                                                    |                              |
|                                                                                                    |                              |
|                                                                                                    |                              |
|                                                                                                    |                              |
|                                                                                                    |                              |
|                                                                                                    |                              |
|                                                                                                    |                              |
|                                                                                                    |                              |
|                                                                                                    |                              |
|                                                                                                    |                              |
|                                                                                                    |                              |
|                                                                                                    | <b>♦</b> Back                |
| Ø 6                                                                                                    | ) 🖉 🗗 📖 🔟 🚺 🐼 🖲 Right Ctrl 💡 |

Click on "Yes, discard any data". This is kind of scary. It's talking about the virtual disk. Since this is a new install, there is nothing to be lost. If it's not a new VM, you have to decide about keeping data.

| Storage Device Warning |                                                                                                    |  |  |
|------------------------|----------------------------------------------------------------------------------------------------|--|--|
|                        | The storage device below may contain data.                                                                                                    |  |  |
|                        | ATA VBOX HARDDISK<br>512000.0 MB pci-0000:00:0d.0-scsi-0:0:0:0                                                                                                    |  |  |
|                        | We could not detect partitions or filesystems on this device.                                                                                                    |  |  |
|                        | This could be because the device is <b>blank</b> , <b>unpartitioned</b> , or <b>virtual</b> . If<br>not, there may be data on the device that can not be recovered if you use it<br>in this installation. We can remove the device from this installation to<br>protect the data. |  |  |
|                        | Are you sure this device does not contain valuable data?                                                                                                    |  |  |
|                        | ☑ Apply my choice to all devices with undetected partitions or filesystems                                                                                                    |  |  |
|                        | Yes, discard any data No, keep any data                                                                                                    |  |  |

Pick a hostname for this VM. Press "Next".

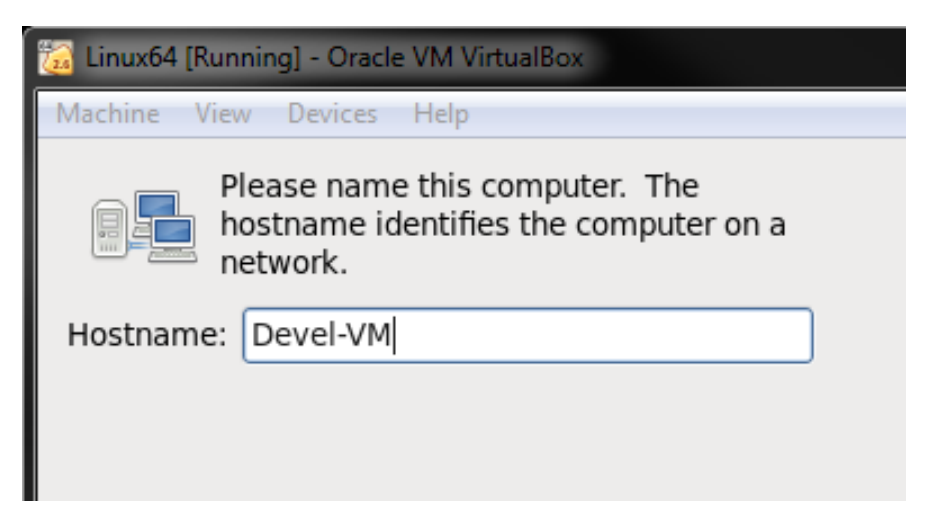

Pick your time zone and press "Next".

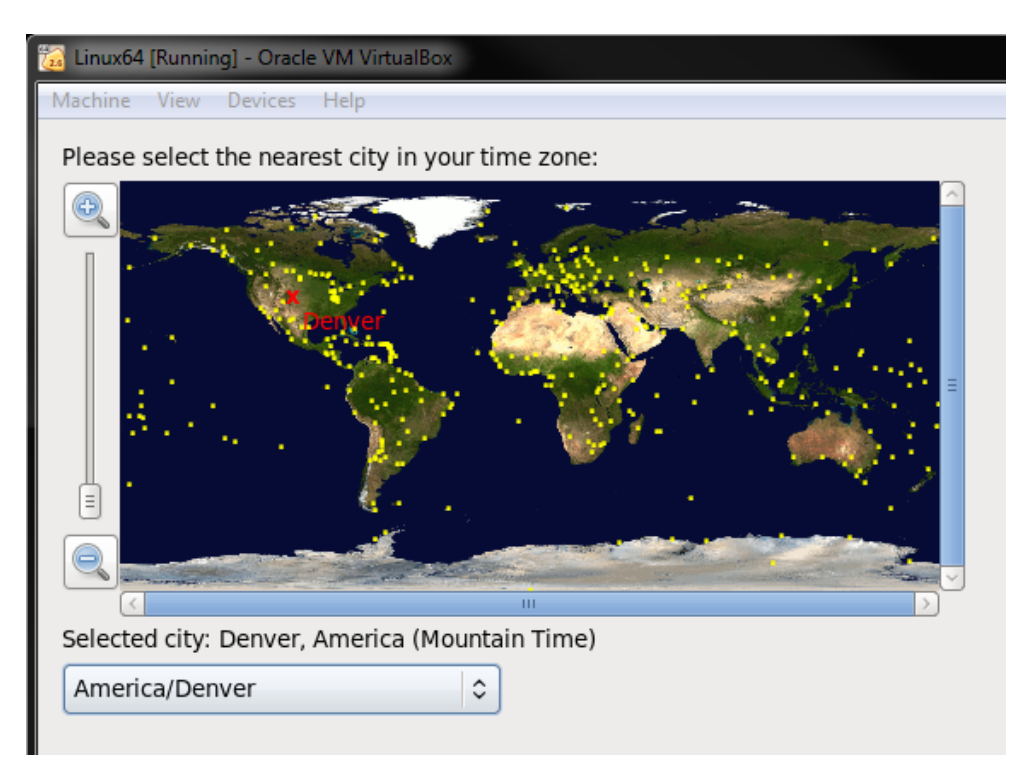

Pick your root password and press "Next".

| 🔯 Linux64 [Running] - Oracle VM VirtualBox                                                 |  |  |  |
|--------------------------------------------------------------------------------------------|--|--|--|
| Machine View Devices Help                                                                  |  |  |  |
| The root account is used for administering the system. Enter a password for the root user. |  |  |  |
| Root <u>P</u> assword:                                                                     |  |  |  |
| <u>C</u> onfirm:                                                                           |  |  |  |
|                                                                                            |  |  |  |

Pick "Use All Space" and press "Next".

| 🔝 Linux64 [Running] - Oracle VM VirtualBox                                                 |          |                                                                                                    |  |
|--------------------------------------------------------------------------------------------|----------|----------------------------------------------------------------------------------------------------|--|
| Mac                                                                                        | hine Vi  | ew Devices Help                                                                                                    |  |
| Whi                                                                                        | ich type | of installation would you like?                                                                                                    |  |
| ۲                                                                                          | OS       | Use All Space<br>Removes all partitions on the selected device(s). This includes partitions created by other operating<br>systems.                                                                                       |  |
|                                                                                            |          | Tip: This option will remove data from the selected device(s). Make sure you have backups.                                                                                                    |  |
| 0                                                                                          |          | Replace Existing Linux System(s)<br>Removes only Linux partitions (created from a previous Linux installation). This does not remove other<br>partitions you may have on your storage device(s) (such as VFAT or FAT32). |  |
| Tip: This option will remove data from the selected device(s). Make sure you have backups. |          |                                                                                                    |  |
| 0                                                                                          | 05<br>•  | Shrink Current System<br>Shrinks existing partitions to create free space for the default layout.                                                                                                    |  |
| 0                                                                                          | 05<br>   | Use Free Space<br>Retains your current data and partitions and uses only the unpartitioned space on the selected device<br>(s), assuming you have enough free space available.                                           |  |
| 0                                                                                          | ?        | Create Custom Layout<br>Manually create your own custom layout on the selected device(s) using our partitioning tool.                                                                                                    |  |

Pick "Write changes to disk".

| Writing storage configuration to disk                                                                                                   |                 |                       |  |
|----------------------------------------------------------------------------------------------------|-----------------|-----------------------|--|
| The partitioning options you have selected wil<br>now be written to disk. Any data on deleted o<br>reformatted partitions will be lost. |                 |                       |  |
| (                                                                                                    | Go <u>b</u> ack | Write changes to disk |  |

Select "Minimal Desktop" and click on "Next". This uses the least amount of space. You could select "Desktop" if you prefer.

| 🙀 Linux64 [Running] - Oracle VM VirtualBox                                                                             |                                |
|----------------------------------------------------------------------------------------------------|--------------------------------|
| Machine View Devices Help                                                                                              | l.                             |
| The default installation of CentOS is a minimum install. You can optionally select a<br>different set of software now. | <b>N</b>                       |
| O Desktop                                                                                                    |                                |
| Minimal Desktop                                                                                                    |                                |
| O Minimal                                                                                                    |                                |
| O Basic Server                                                                                                    |                                |
| <ul> <li>Database Server</li> </ul>                                                                                    |                                |
| O Web Server                                                                                                    |                                |
| <ul> <li>Virtual Host</li> </ul>                                                                                       |                                |
| <ul> <li>Software Development Workstation</li> </ul>                                                                   |                                |
|                                                                                                    |                                |
|                                                                                                    |                                |
|                                                                                                    |                                |
|                                                                                                    |                                |
|                                                                                                    |                                |
|                                                                                                    |                                |
|                                                                                                    |                                |
|                                                                                                    |                                |
|                                                                                                    |                                |
| Please select any additional repositories that you want to use for software installation.                              |                                |
| ✓ CentOS                                                                                                    |                                |
|                                                                                                    |                                |
|                                                                                                    |                                |
|                                                                                                    |                                |
| 🕂 Add additional software repositories 📄 Modify repository                                                             |                                |
|                                                                                                    |                                |
| You can further customize the software selection now, or after install via the software<br>management application.     |                                |
| Customize later     Customize now                                                                                      |                                |
|                                                                                                    |                                |
|                                                                                                    | Back Next                      |
|                                                                                                    | 😼 💿 🌽 🖶 📖 💷 🚺 🛛 🐼 🖲 Right Ctrl |

The descriptions are listed here:

**Desktop**: base, basic-desktop, core, debugging, desktop-debugging, desktop-platform, directory-client, fonts, general-desktop, graphical-admin-tools, input-methods, internet-applications, internet-browser, java-platform, legacy-x, network-file-system-client, office-suite, print-client, remote-desktop-clients, server-platform, x11

Minimal Desktop: base, basic-desktop, core, debugging, desktop-debugging, desktop-platform, directory-client, fonts, input-methods, internet-browser, java-platform, legacy-x, network-file-system-client, print-client, remote-desktop-clients, server-platform, x11

#### Minimal: core

**Basic Server**: base, console-internet, core, debugging, directory-client, hardware-monitoring, javaplatform, large-systems, network-file-system-client, performance, perl-runtime, server-platform

**Database Server**: base, console-internet, core, debugging, directory-client, hardware-monitoring, javaplatform, large-systems, network-file-system-client, performance, perl-runtime, server-platform, mysqlclient, mysql, postgresql-client, postgresql, system-admin-tools

**Web Server**: base, console-internet, core, debugging, directory-client, java-platform, mysql-client, network-file-system-client, performance, perl-runtime, php, postgresql-client, server-platform, turbogears, web-server, web-servlet

Virtual Host: base, console-internet, core, debugging, directory-client, hardware-monitoring, javaplatform, large-systems, network-file-system-client, performance, perl-runtime, server-platform, virtualization, virtualization-client, virtualization-platform

**Software Development Workstation**: additional-devel, base, basic-desktop, core, debugging, desktopdebugging, desktop-platform, desktop-platform-devel, development, directory-client, eclipse, emacs, fonts, general-desktop, graphical-admin-tools, graphics, input-methods, internet-browser, javaplatform, legacy-x, network-file-system-client, performance, perl-runtime, print-client, remote-desktopclients, server-platform, server-platform-devel, technical-writing, tex, virtualization, virtualization-client, virtualization-platform, x11

OK information messages...

Click on "Reboot"

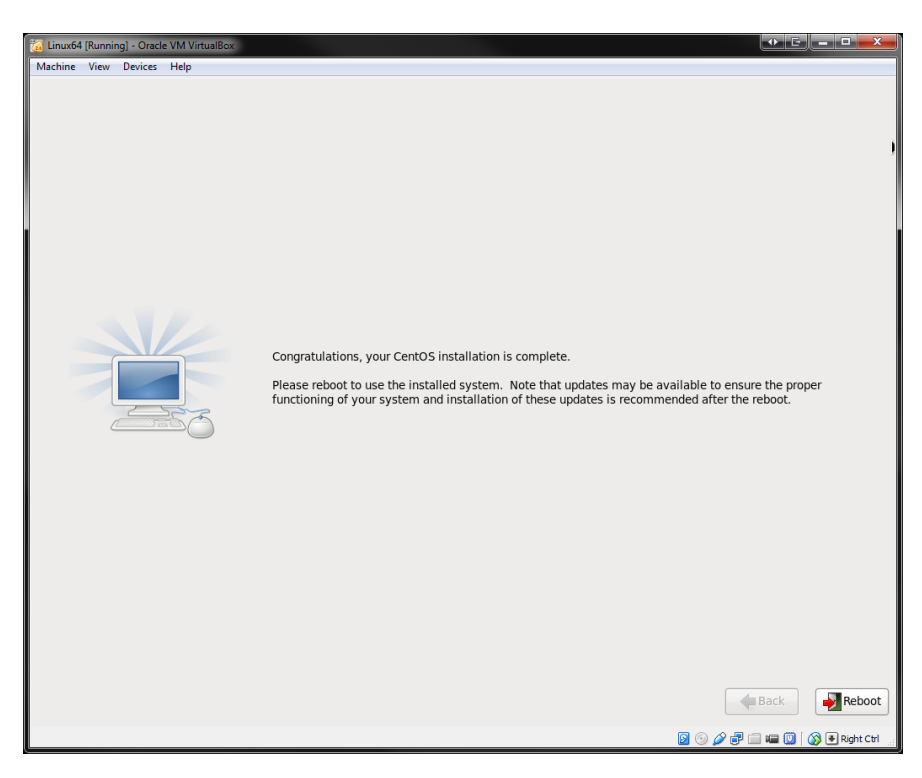

#### Almost there - Click on "Forward"

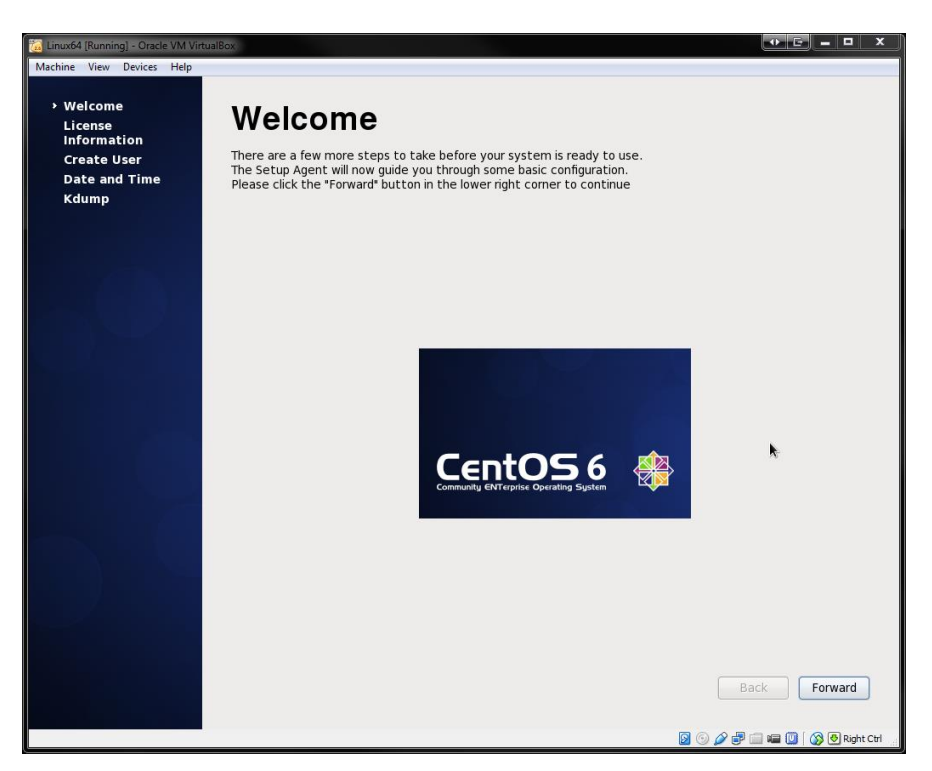

#### Click on "Forward"

| ix64 [Running] - Oracle VM Virtu<br>ne View Devices Help | lai8ox                                                                                                    |                           |
|----------------------------------------------------------|----------------------------------------------------------------------------------------------------|---------------------------|
| Welcome<br>License                                       | License Information                                                                                                    |                           |
| Information<br>Create User                               | CentOS-6 EULA                                                                                                    |                           |
| Kdump                                                    | CentOS-6 comes with no guarantees or warranties of any sorts,<br>either written or implied.                                                                                             |                           |
|                                                          | The Distribution is released as GPLv2. Individual packages in the<br>distribution come with their own licences. A copy of the GPLv2 license<br>is included with the distribution media. |                           |
|                                                          |                                                                                                    |                           |
|                                                          |                                                                                                    | I                         |
|                                                          |                                                                                                    |                           |
|                                                          |                                                                                                    |                           |
|                                                          |                                                                                                    |                           |
|                                                          |                                                                                                    |                           |
|                                                          |                                                                                                    |                           |
|                                                          |                                                                                                    |                           |
|                                                          | • Yes, I agree to the License Agreement                                                                                                    |                           |
|                                                          | O No, I do not agree                                                                                                    |                           |
|                                                          |                                                                                                    | Back Forward              |
|                                                          |                                                                                                    | 😼 💿 🌽 🖶 📖 🖷 🛄 🛛 🐼 🖲 Right |

Fill in a username and password. This will be the account you will primarily use. Click on "Forward".

| [ Linux64 [Running] - Oracle VM Virtua                                | ulBox                                                                                                    |                                |
|-----------------------------------------------------------------------|----------------------------------------------------------------------------------------------------|--------------------------------|
| Machine View Devices Help                                             |                                                                                                    |                                |
| Welcome<br>License<br>Information                                     | Create User                                                                                                    |                                |
| <ul> <li>Create User</li> <li>Date and Time</li> <li>Kdump</li> </ul> | You must create a 'username' for regular (non-administrative) use of your<br>system. To create a system 'username', please provide the information<br>requested below.                                                                                                    |                                |
|                                                                       | Usemame: student                                                                                                    |                                |
|                                                                       | Full Name: Student                                                                                                    |                                |
|                                                                       | Password:                                                                                                    |                                |
|                                                                       | Confirm Password:                                                                                                    |                                |
|                                                                       | If you need to use network authentication, such as Kerberos or NIS,<br>please click the Use Network Login button.<br>Use Network Login<br>If you need more control when creating the user (specifying home<br>directory, and/or UID), please click the Advanced button.<br>Advanced | Back Forward                   |
|                                                                       |                                                                                                    | 💿 🖉 🖶 🗀 🖛 🕅 🛛 🐼 🖲 Right Ctrl 🐋 |
|                                                                       |                                                                                                    | j 💿 🌽 遭 📖 🛄 🚺 🚫 🕙 Right Ctrl 🔡 |

Check and correct date and time if needed. Click on "Forward".

| Linux64 [Running] - Oracle VM Virtua                                         | Box                                                                                                    |              |
|------------------------------------------------------------------------------|----------------------------------------------------------------------------------------------------|--------------|
| Welcome<br>License<br>Information<br>Create User<br>> Date and Time<br>Kdump | Date and Time Please set the date and time for the system. Date and Time Current date and time: Fri 14 Mar 2014 02:03:14 PM MDT |              |
|                                                                              | Synchronize date and time over the network                                                                                      |              |
|                                                                              | Manually set the date and time of your system: Date Time                                                                        |              |
|                                                                              | $\begin{array}{c c c c c c c c c c c c c c c c c c c $                                                                          |              |
|                                                                              |                                                                                                    | Back Forward |

Click on "Finish".

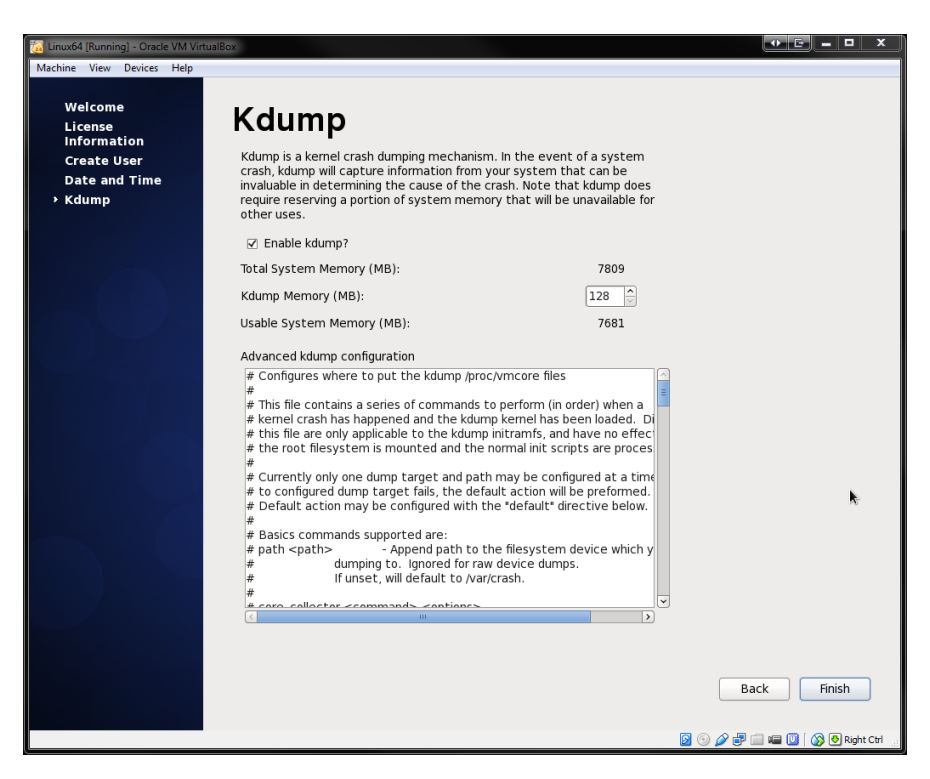

Click on "Yes".

| 强 Linux64 [Running] - Oracle VM Vi<br>Machine View Devices Help              | tualBox                                                                                                    |                                                                                                    |                          |
|------------------------------------------------------------------------------|----------------------------------------------------------------------------------------------------|----------------------------------------------------------------------------------------------------|--------------------------|
| Welcome<br>License<br>Information<br>Create User<br>Date and Time<br>> Kdump | Kdump<br>Kdump is a kernel crash dumping mechanism<br>crash, kdump will capture information from yo<br>invaluable in determining the cause of the cr<br>require reserving a portion of system memor<br>other uses.                                                                                                    | . In the event of a system<br>our system that can be<br>ash. Note that kdump does<br>y that will be unavailable for                                                                                                    |                          |
|                                                                              | ✓ Enable kdump?                                                                                                    |                                                                                                    |                          |
|                                                                              | Total System Memory (MB):                                                                                                    | 7809                                                                                                    |                          |
|                                                                              | Kaump Memory (MB):                                                                                                    | 7691                                                                                                    |                          |
|                                                                              | Advance<br>Confi<br>This fi<br>Kemei<br>this fi<br>the ref<br>Curre<br>Curre<br>to configured damp carget rais, the deraid<br>Curre<br>to configured damp target rais, the deraid<br>Default action may be configured with th<br>Basics commands supported are:<br>a path - path > - Append path to th<br>dumping to. Ignored for raw<br>If unset, will default to /var/c<br>to configured to reationce | x<br>s requires rebolting the<br>mory accordingly. Would<br>this change and reboot<br>to is complete?<br>No Yes<br>arc accuor win be preromred.<br>e "default" directive below.<br>e filesystem device which y<br>device dumps.<br>rrash. |                          |
|                                                                              |                                                                                                    |                                                                                                    | Back Finish              |
|                                                                              |                                                                                                    | <b>S</b> (0)                                                                                                    | 🤌 🛃 📖 💷 🚺 🚫 🚱 Right Ctrl |

Click on "OK".

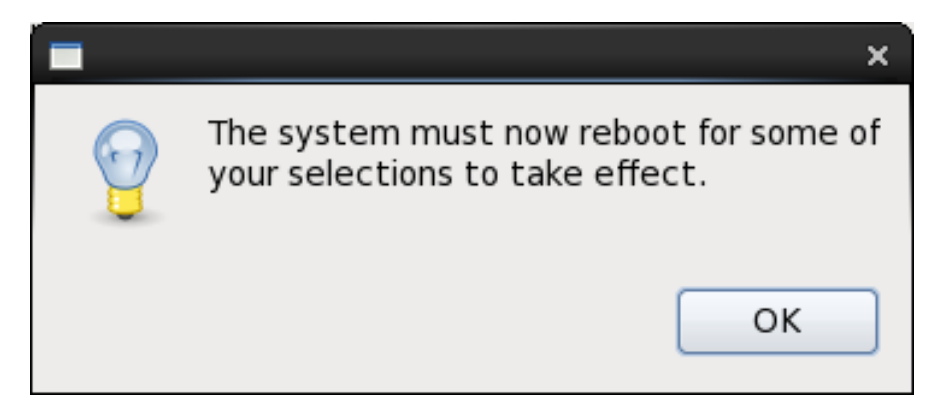

And finally you have a CentOS VM. Login and off you go...

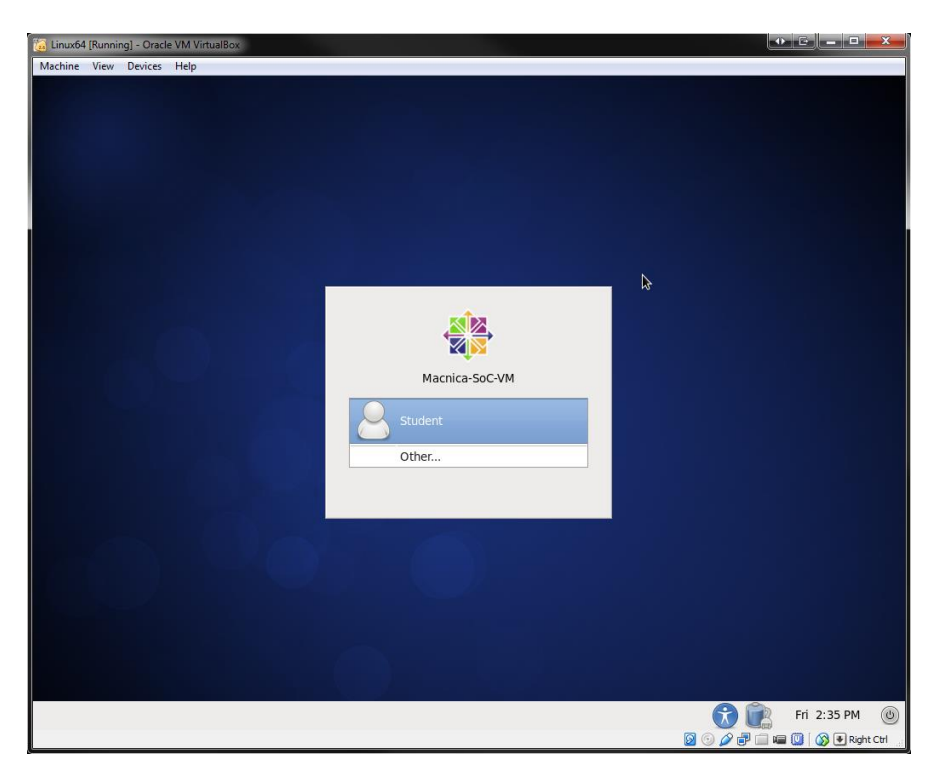

# Macnica Americas

#### **Network & Updates**

You will need to get connected to the network in order to update the CentOS installation and add additional packages. You can refer to the manual to get assistance setting up the network: <u>www.virtualbox.org/manual</u>. Many of these additions need to been done as root. It is not advised to be logged in as root to do this, but to "sudo" (execute a command as "root" even though you are logged in as "user".) You will need to edit /etc/sudoers file as root to add your "user" to the authorized "sudo" user list.

```
$ su root
Password: [enter password you set up when initially installing CentOS]
$ visudo
```

Duplicate the 'root ALL=(ALL) ALL' line with your username in place of root.

It is assumed you have some basic knowledge of using the "vi" or "vim" editor in Linux. If you need assistance please refer to <u>ftp://ftp.vim.org/pub/vim/doc/book/vimbook-OPL.pdf</u>. Or <u>http://vim-adventures.com/</u> is a fun diversion to learn the VIM way!

If you have problems with your network, contact us at workshophelp@macnica.com.

#### Linux required packages

These are the required packages that need to be installed on a fresh DVD-based installation of CentOS 6.4. If a different installation method was used (e.g. from a CD) then more packages might be necessary.

- 32-bit libraries: compat-libstdc++-33.i686, expat.i686, fontconfig.i686, freetype.i686, glibc.i686, gtk2.i686, libcanberra-gtk2.i686, gtk2-engines-2.18.4-5.el6.centos.i686, libpng.i686, libICE.i686, libSM.i686, libuuid.i686, ncurses-devel.i686, ncurses-libs.i686, PackageKit-gtk-module.i686, tcldevel, i686, tcl.i686, and zlib.i686, libgcc.i686, libstdc++.i686, glibc-devel.i686
- XWindow libraries: libX11.i686, libXau.i686, libXdmcp.i686, libXext.i686, libXft-devel.i686, libXft.i686, libXrender.i686, libXt.i686, and libXtst.i686
- GIMP toolkit: GTK+2

\$ sudo yum update

- \$ sudo yum groupinstall "Development Tools"
- \$ sudo yum install texi2html texinfo glibc-devel chrpath ncurses-devel
- \$ sudo yum install compat-libstdc++-33.i686 expat.i686 \
  fontconfig.i686 freetype.i686 glibc.i686 gtk2.i686 \
  libcanberra-gtk2.i686 gtk2-engines-2.18.4-5.el6.centos.i686 \
  libpng.i686 libICE.i686 libSM.i686 libuuid.i686 ncurses-devel.i686 \
  ncurses-libs.i686 PackageKit-gtk-module.i686 tcldevel.i686 tcl.i686\
  zlib.i686 libgcc.i686 libstdc++.i686 glibc-devel.i686
- \$ sudo yum install libX11.i686 libXau.i686 libXdmcp.i686 libXext.i686\
   libXft-devel.i686 libXft.i686 libXrender.i686 libXt.i686 \
   libXtst.i686

#### **Setup Virtual Box Guest Additions**

Virtual Box Guest Additions make life easier transferring information between Windows and VM. Guest Additions allow you to set up shared directories. Refer to the Virtual box manual for setting up guest additions. <u>www.virtualbox.org/manual</u>.

## Notes

# **Document Revision History**

| Revision | Date           | Comments                            |
|----------|----------------|-------------------------------------|
| 0.1      |                | Initial Draft                       |
| 0.2      |                | Internal Review                     |
| 1.0      |                | Customer Release                    |
| 2.0      | March 18, 2014 | Updated flow. Removed ACDS install. |
|          |                |                                     |
|          |                |                                     |
|          |                |                                     |